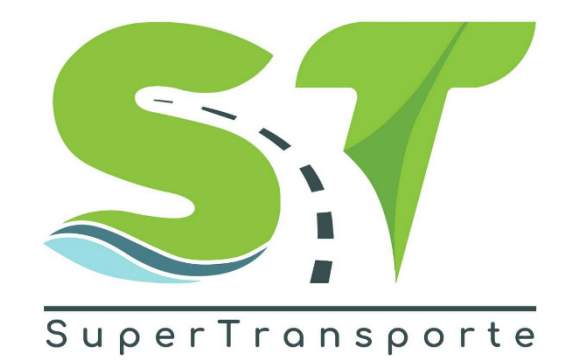

### VERSION 1.0

# MESS-MODELOS DE NEGOCIOS ESPECIALES 2024

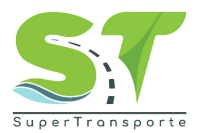

### Presentación.

Aplicativo digital de Modelos de Negocios Especiales

Por medio de este aplicativo digital, el cual hace parte del Sistema Nacional de Supervisión al Transporte, se requiere que los sujetos legalmente obligados a reportar diligencien y carguen los soportes y evidencias relacionados con la gestión de riesgos, control interno, aspectos societarios, administrativos, operativos, financieros, económicos y/o contables, así como la caracterización de nuevos vigilados.

Esta información es necesaria para la verificación y seguimiento por parte de la Superintendencia de Transporte, en cumplimiento de la Resolución 413 de 2024, que modifica el Título IV de la Circular Única de Infraestructura y Transporte.

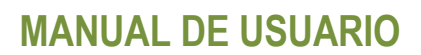

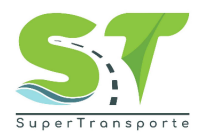

### TABLA DE CONTENIDO

| Presentación2                                                                            |
|------------------------------------------------------------------------------------------|
| 1. Información de la entidad5                                                            |
| 2. Objetivo                                                                              |
| 3. Marco legal                                                                           |
| 4. Definiciones                                                                          |
| 5. Desarrollo del manual7                                                                |
| ¿Cómo ingresar al aplicativo MESS- Modelo de Negocios Especiales?7                       |
| Establecer contraseña / Iniciar sesión                                                   |
| 6. Inicio                                                                                |
| 7. Puertos - reporte modelo de negocio especial para sociedades portuarias<br>regionales |
| 7.1.1 Aspectos relacionados con la información societaria                                |
| 7.1.2 Aspectos relacionados con la información administrativa                            |
| 7.1.3 Aspectos relacionados con la información financiero, económico y/o contable. 14    |
| 7.1.4 Aspectos relacionados con la información operativa                                 |
| 7.1.5 Aspectos relacionados con la gestión de riesgos                                    |
| 7.1.6. Finalización de formulario:                                                       |
| 8. Concesiones - reporte modelo de negocio especial para empresas de transporte aéreo    |
| 8.1. Reporte modelo de negocio especial para empresas de transporte aéreo.<br>           |
| 8.1.1. Aspectos relacionados con la información societaria                               |
| 8.1.2. Aspectos relacionados con la información administrativa                           |
| 8.1.3. Aspectos relacionados con la información financiero, económico y/o contable       |
| 8.1.4. Aspectos relacionados con la información operativa                                |
| 8.1.5. Aspectos relacionados con la gestión de riesgos                                   |
| 8.1.6. Finalización de formulario:                                                       |
| 9. Transito - reporte modelo de negocio especial para organismos de tránsito.23          |

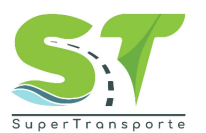

### MANUAL DE USUARIO

| 9.1. Identificación del Organismo            | 23 |
|----------------------------------------------|----|
| 9.2. Servicios Tercerizados                  | 24 |
| 9.2.1. Formularios de servicios tercerizados | 25 |
| 9.2.2. Finalización de formulario:           | 26 |
| 10. Soporte                                  | 27 |
| 11. Control de cambios del documento         | 29 |
| 12. Aprobación del documento.                | 29 |

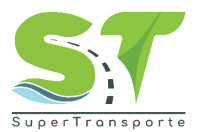

### 1. Información de la entidad.

La Superintendencia de Transporte es la entidad que vigila, inspecciona y controla la prestación del servicio público de transporte, la actividad portuaria y la infraestructura, propendiendo por una Colombia conectada, incluyente y competitiva; así mismo, tiene como visión ser reconocida en el país como la Superintendencia que de manera efectiva y transparente ejerce sus funciones de supervisión, protege a los usuarios y contribuye al fortalecimiento del sector transporte. Para el cumplimiento de su misión y visión ha definido cinco objetivos estratégicos:

- Fortalecer la Vigilancia
- Fortalecer las Tecnologías de la Información y las Telecomunicaciones
- Brindar Protección al Usuario
- Fortalecer la presencia en las regiones
- Fortalecimiento Institucional

Para aportar al fortalecimiento institucional, la entidad tiene definida en su cadena de valor 16

procesos, el proceso de gestión de TIC busca "proveer, gestionar y mantener los sistemas de información, infraestructura y los servicios de TIC seguros con el fin de promover y contribuir a la transformación digital y la toma de decisiones.

### 2. Objetivo.

Aplicativo digital de Modelos de Negocios Especiales

Por medio de este aplicativo digital, el cual hace parte del Sistema Nacional de Supervisión al Transporte, se requiere que los sujetos legalmente obligados a reportar diligencien y carguen los soportes y evidencias relacionados con la gestión de riesgos, control interno, aspectos societarios, administrativos, operativos, financieros, económicos y/o contables, así como la caracterización de nuevos vigilados.

Esta información es necesaria para la verificación y seguimiento por parte de la Superintendencia de Transporte, en cumplimiento de la Resolución 413 de 2024, que modifica el Título IV de la Circular Única de Infraestructura y Transporte.

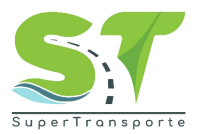

### 3. Marco legal.

- 1. Ley Estatutaria 1581 del17 octubre de 2012, "Por la cual se dictan disposiciones generales para la protección de datos personales"
- 2. Ley 1712 del 06 marzo de 2014, "Por medio de la cual se crea la Ley de Transparencia y del Derecho de Acceso a la Información Pública Nacional y se dictan otras disposiciones" artículo6°, literal d) y el artículo 20; índice de información clasificada y reservada.
- 3. Decreto 1377 del07 junio de 2013. "Por el cual se reglamenta parcialmente la Ley 1581 de 2012".
- 4. Decreto 2573 del 12 diciembrede2014. "Por el cual se establecen los lineamientos generales de la Estrategia de Gobierno en Línea, se reglamenta parcialmente la Ley 1341 de 2009 y se dictan otras disposiciones".
- 5. Decreto 103 del 20 de enero de2015 "Por el cual se reglamenta parcialmente la Ley 1712 de 2014y se dictan otras disposiciones"

### 4. Definiciones.

**Aplicativo:** Es un programa informático diseñado como una herramienta para realizar operaciones o funciones específicas.

**Formulario:** Documento diseñado con una estructura y formato estándar que facilita la captura, organización y edición de información.

**Usuario:** Son personas que se conectan al sistema para hacer uso de los servicios que el sistema les proporciona.

**Contraseña:** Es un conjunto de caracteres utilizados para acceder a información reservada en un sistema, servicio o sitio web.

**Campo obligatorio:** Los usuarios tienen que rellenar o proporcionar la información antes de enviar el formulario.

Extensión: Indica o distingue qué aplicación ha creado el archivo.

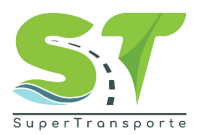

### 5. Desarrollo del manual.

#### ¿Cómo ingresar al aplicativo MESS-Modelo de Negocios Especiales ?

- 1. El ingreso a la plataforma se debe hacer a través del portal web de la Superintendencia de Transporte <u>https://www.supertransporte.gov.co/</u>
- 2. Por favor de clic en la opción Modelo de Negocios Especiales.

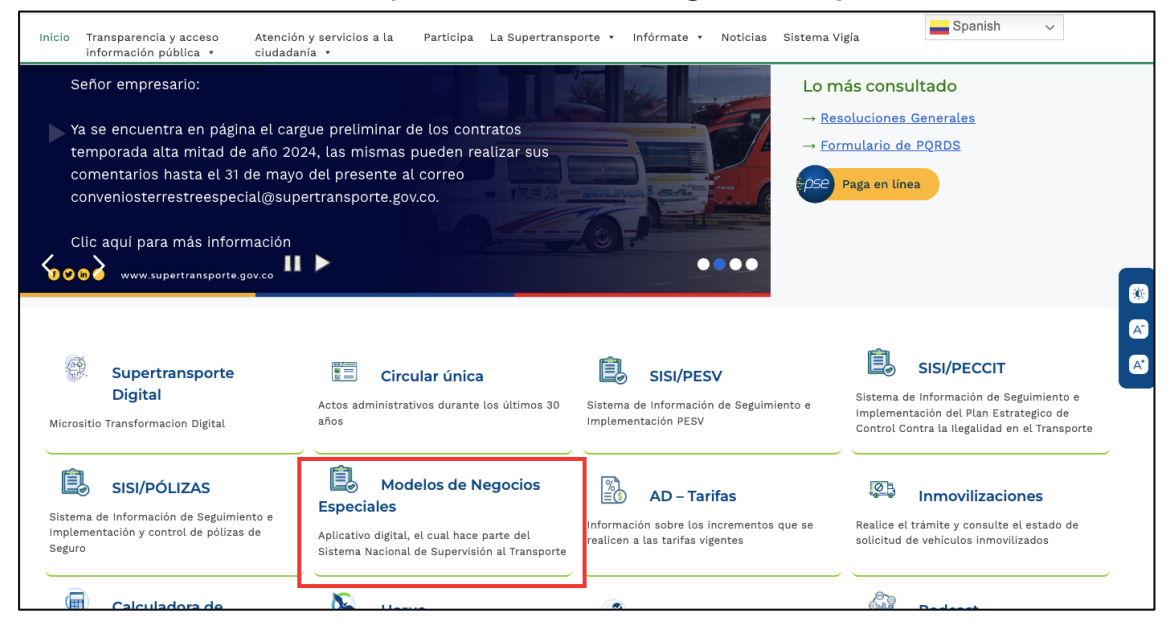

3. Luego de clic en el botón Formulario/MESS Modelo de Negocios Especiales.

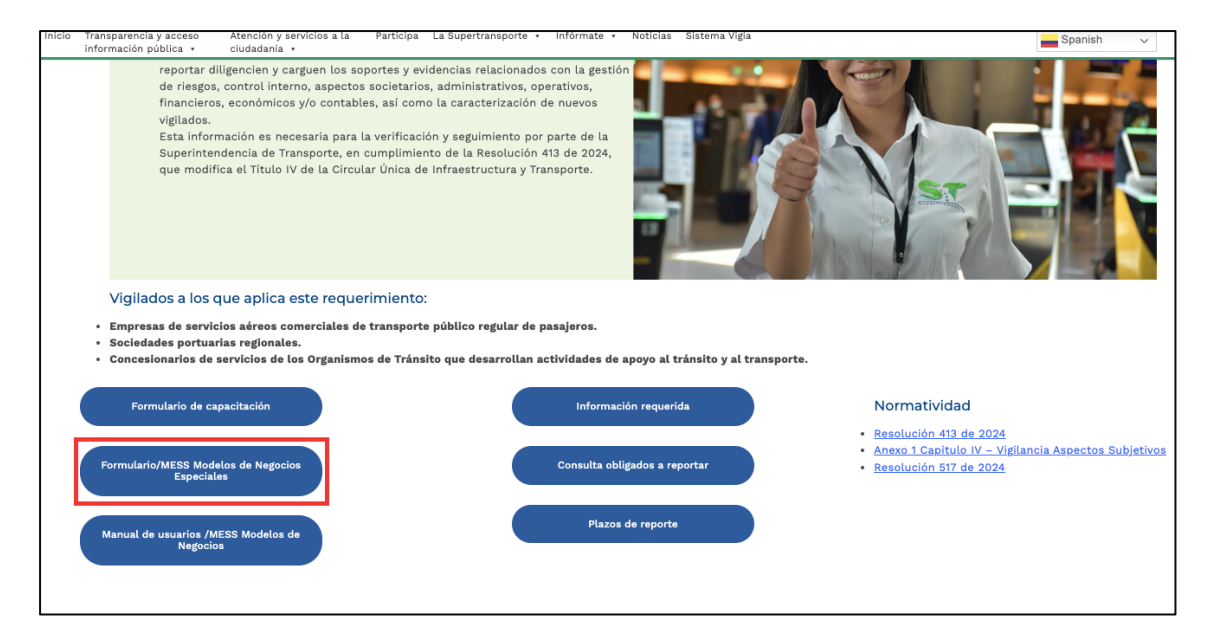

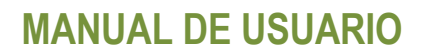

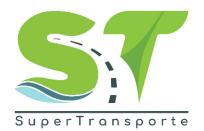

#### Establecer contraseña / Iniciar sesión.

4. Por favor, de clic en la opción Olvidé mi contraseña.

| MESS - Modelos de<br>Negocios Especiales                          |  |
|-------------------------------------------------------------------|--|
| Usuario                                                           |  |
| Ingrese aquí su número de documento                               |  |
| Contraseña                                                        |  |
| Ingrese aquí su contraseña                                        |  |
| No soy un robot                                                   |  |
| Ingresar                                                          |  |
| Olvidé mi contraseña                                              |  |
| Video tutorial de recuperación de contrasena<br>Manual de usuario |  |
| Preguntas frecuentes<br>Problemas de acceso                       |  |
| La información aquí contenida es solicitada por esta              |  |

5. Ingrese su Usuario y Correo electrónico.

| ¿Olvidó su contraseña?              |                                                                                      | ×                                                                                                    |
|-------------------------------------|--------------------------------------------------------------------------------------|----------------------------------------------------------------------------------------------------|
| -                                   |                                                                                      |                                                                                                    |
| Ingrese su usuario y correo electró | nico para iniciar con el proceso de recuperar contraseña.                            |                                                                                                    |
|                                     |                                                                                      |                                                                                                    |
|                                     |                                                                                      |                                                                                                    |
| Usuario                             | Correo electrónico                                                                   |                                                                                                    |
| 0000000                             | xxxxx@xxxx.xx                                                                        |                                                                                                    |
|                                     |                                                                                      |                                                                                                    |
|                                     |                                                                                      | Enviar                                                                                                    |
|                                     |                                                                                      |                                                                                                    |
|                                     | No soy un robot                                                                      |                                                                                                    |
|                                     | reCAPTCHA<br>Privacidad - Términos                                                   |                                                                                                    |
|                                     |                                                                                      |                                                                                                    |
| Ingr                                | esar                                                                                 |                                                                                                    |
|                                     | ¿Olvidó su contraseña?<br>Ingrese su usuario y correo electró<br>Usuario<br>00000000 | ¿Olvidó su contraseña?<br>Ingrese su usuario y correo electrónico para iniciar con el proceso de recuperar contraseña.<br>Usuario<br>O0000000<br>Correo electrónico<br>XXXXX@XXXXXX<br>CORREO<br>No soy un robot<br>CAPTOHA<br>Puededa - Témmas<br>Ingresar |

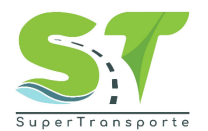

6. De clic en el botón Enviar

| BOV CO    |                                                      |                                         |  |
|-----------|------------------------------------------------------|-----------------------------------------|--|
| \$1001.00 | ¿Olvidó su contraseña?                               | ×                                       |  |
|           |                                                      |                                         |  |
|           | Ingrese su usuario y correo electrónico para iniciar | con el proceso de recuperar contraseña. |  |
|           |                                                      |                                         |  |
|           | Usuario                                              | Correo electrónico                      |  |
|           | 0000000                                              | xxxxxx@xxxx.xx                          |  |
|           |                                                      |                                         |  |
|           |                                                      |                                         |  |
|           |                                                      | Enviar                                  |  |
|           |                                                      | 2                                       |  |
|           |                                                      | reCAPTCHA<br>Privacidad - Términos      |  |
|           |                                                      |                                         |  |
|           | Ingresar                                             |                                         |  |
|           | Ingresar                                             |                                         |  |

7. Una vez ingrese los datos solicitados, Por favor de clic en el botón Aceptar

| Ingrese aquí su número de documento                                                     |
|-----------------------------------------------------------------------------------------|
| Hemos enviado a su correo electrónico las instrucciones para<br>recuperar su contraseña |
|                                                                                         |

8. En el correo electrónico registrado en el paso anterior, encontrará la contraseña provisional para acceder al formulario.

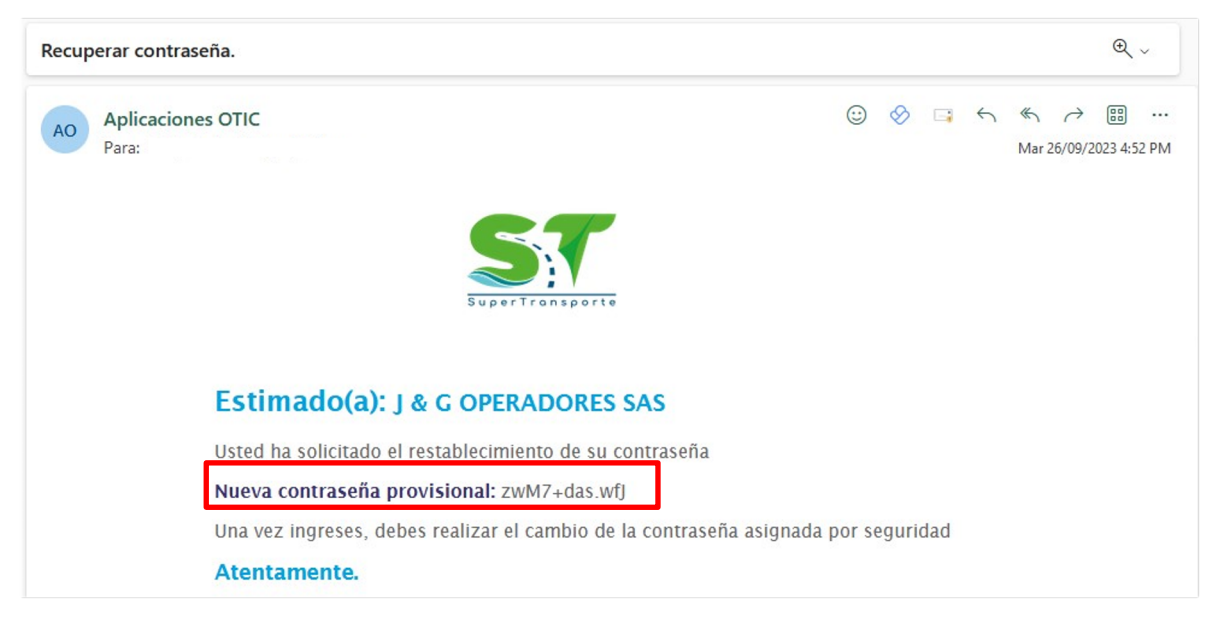

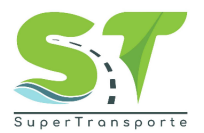

9. Por favor ingrese en el campo **Usuario** NIT sin digito de verificación y en el campo **Contraseña** la clave provisional que recibió al correo electrónico.

| MESS - Mo                | odelos de    |
|--------------------------|--------------|
| Usuario                  |              |
| Ingrese aquí su número   | de documento |
| Contraseña               |              |
| Ingrese aquí su contrase | ña           |
|                          | <b>~</b>     |

10. Posteriormente de clic en la casilla "No soy un robot" y seleccione las imágenes que solicita el sistema. Luego de clic en el botón siguiente

| ₿ GOV.CO |                                                                                              |  |
|----------|----------------------------------------------------------------------------------------------|--|
|          | Selecciona todos los cuadrados que contengan<br>autobuses<br>Si no hay ninguno, pulsa Saltar |  |
|          | Usuari                                                                                       |  |
|          |                                                                                              |  |
|          |                                                                                              |  |
|          |                                                                                              |  |
|          | Olvidé mi C n i                                                                              |  |

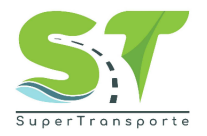

| 10.Por último, de | clic en el botón Ingresar                |  |
|-------------------|------------------------------------------|--|
|                   |                                          |  |
|                   | MESS - Modelos de<br>Negocios Especiales |  |
|                   | Usuario                                  |  |
|                   | Contraseña<br>Ingrese aquí su contraseña |  |
|                   | No soy un robot                          |  |
|                   | Ingresar                                 |  |

### 6. Inicio.

En este módulo podrá visualizar toda información general del vigilado en el sistema vigía.

| i importante aclarar que lo expuesto en el párrafo | anterior NO es un prerrequisito para el diligenciamiento de | I formulario MESS - Modelos de Negocios Especiales. |  |
|----------------------------------------------------|-------------------------------------------------------------|-----------------------------------------------------|--|
| NIT                                                | Razón social                                                | Numero de identificación                            |  |
|                                                    |                                                             |                                                     |  |
| Departamento                                       | Ciudad                                                      | Teléfono                                            |  |
|                                                    |                                                             |                                                     |  |
| Correo electrónico principal                       | Correo electrónico secundario                               |                                                     |  |
|                                                    |                                                             |                                                     |  |
| Correo electrónico representante legal             | Nombre representante legal                                  |                                                     |  |
|                                                    |                                                             |                                                     |  |
| Dirección del domicilio principal                  | Apellidos representante legal                               |                                                     |  |
|                                                    |                                                             |                                                     |  |

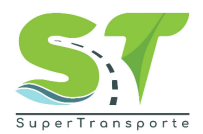

- **7.** Puertos reporte modelo de negocio especial para sociedades portuarias regionales.
- 7.1.1 Aspectos relacionados con la información societaria.

Responda Si o No en cada una de las preguntas según corresponda.

| 6      | 🗑 GOV                        | со                                                                                                    |                  |                     |                    |
|--------|------------------------------|----------------------------------------------------------------------------------------------------|------------------|---------------------|--------------------|
| Inicio | Soporte                      | Puertos                                                                                                | Seguridad        |                     | Usuario: F         |
| End    | REF                          | PORTE MODELO DE                                                                                        | NEGOCIO ESPECIAL | PARA SOCIEDADES POR | TUARIAS REGIONALES |
| Env    | iar a SI                     |                                                                                                    |                  |                     | Cuar               |
| Ъ      | - Aspect                     | os relacionados con la información soc                                                                 | etaria           |                     |                    |
| 1      | ¿El libro<br>registra        | o de accionistas se encuentra inscrito y<br>Ido en camara y comercio?                                  | SI               |                     |                    |
| 2      | ¿El libri<br>inscrito        | o de actas de asamblea se encuentra<br>y registrado en cámara de comercio?                             | SI 🗸             |                     |                    |
| 3      | ¿Todas<br>directiv<br>debida | las actas de asamblea y/o junta<br>a elaboradas se encuentran<br>mente asentadas en el libro de actas? | SI               |                     |                    |
| 4      | Los Es غ<br>sido reg         | tatutos y las Reformas Estatutarias han<br>gistradas en cámara de comercio?                            | SI 🗸             |                     |                    |

Nota: en la pregunta **5** si responde SI, se habilitara el espacio para cargar la información requerida, recuerde que el archivo debe tener un tamaño máximo es 5 Mb y es formato Excel.

| (iv)Estado del proceso,(v) Probabilidad de éxito. | 5 | ¿La Sociedad presenta litigios o procesos a favor o en contra? | SI v | Relación de litigios y/o procesos a favor o en contra detallando:<br>(i)Juzgado,(ii)Clase de litigio,(iii)Partes, Pretensiones y/o cuantía,<br>(iv)Estado del proceso,(v) Probabilidad de éxito. | Adjuntar<br>Excel, Máximo 5 Mb |
|---------------------------------------------------|---|----------------------------------------------------------------|------|----------------------------------------------------------------------------------------------------|--------------------------------|
|---------------------------------------------------|---|----------------------------------------------------------------|------|----------------------------------------------------------------------------------------------------|--------------------------------|

Si su respuesta es No, deberá cargar archivo en PDF, tamaño máximo 5 Mb

|   |                                             |    |                                                           |                  | _        |
|---|---------------------------------------------|----|-----------------------------------------------------------|------------------|----------|
| 5 | ¿La Sociedad presenta litigios o procesos a | NO | Certificación firmada indicando que no presenta litigios. |                  | Adjuntar |
| Í | avoi o en contra:                           |    |                                                           | PDF, Máximo 5 Mb |          |

De igual manera en la pregunta **7** si su respuesta es NO, se habilitará el espacio para cargar la información requerida, recuerde que el archivo debe tener un tamaño máximo es 5 Mb y es formato PDF.

| 7 | ¿Han adelantado procesos de fusión, escisión<br>y/o disminuciones de capital con efectivo<br>reembolso de aportes?                                       | NO                                                           |                              |
|---|----------------------------------------------------------------------------------------------------|--------------------------------------------------------------|------------------------------|
| 8 | Si su respuesta al punto anterior es afirmativa,<br>indique el acto administrativo de la<br>Superintendencia que les autorizó adelantar<br>este proceso. | Anexar certificación firmada que indique lo que corresponde. | Adjuntar<br>PDF, Máximo 5 Mb |

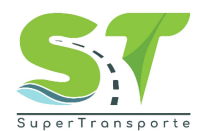

Para las demás opciones, deberá indicar y cargar el Acto Administrativo en formato PDF, tamaño máximo 5 Mb.

| 7 | ¿Han adelantado procesos de fusión, escisión<br>y/o disminuciones de capital con efectivo<br>reembolso de aportes?                                       | NO<br>NO<br>✓ FUSIÓN<br>ESSISIÓN<br>DISMINUCIONES DE CAPITAL CON EFECTIVO REEMBOLSO DE APORTE |    |                              |
|---|----------------------------------------------------------------------------------------------------|-----------------------------------------------------------------------------------------------|----|------------------------------|
| 8 | Si su respuesta al punto anterior es afirmativa,<br>indique el acto administrativo de la<br>Superintendencia que les autorizó adelantar<br>este proceso. | Acto administrativ                                                                            | o. | Adjuntar<br>PDF, Máximo 5 Mb |

# 7.1.2 Aspectos relacionados con la información administrativa. Diligencie la información correspondiente.

| 2- | Aspectos relacionados con la información administrativa                                                                   |                    |
|----|----------------------------------------------------------------------------------------------------|--------------------|
| 1  | ¿Se encuentra al día en el pago de la<br>contribución especial?                                                           | Elija una opción 🗸 |
| 2  | ¿Se encuentra al día en el pago de la<br>contraprestación?                                                                | Elija una opción 🗸 |
| 3  | ¿La sociedad cuenta con un software contable<br>debidamente licenciado conforme lo<br>establecido en la Ley 603 del 2000? | Elija una opción 🗸 |

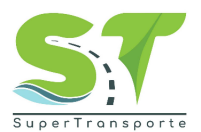

### 7.1.3 Aspectos relacionados con la información financiero, económico y/o contable.

Diligencie la información correspondiente, en algunos campos se habilitará para que cargue la evidencia correspondiente.

| 3- | Aspectos relacionados con la información fina                                                                                                    | nciero, económico y/o contable |  |
|----|----------------------------------------------------------------------------------------------------|--------------------------------|--|
| 1  | ¿La presentación de Estados Financieros está<br>alineada con los parámetros fijados en la NIC 1<br>o la sección 3 del Estándar para Pymes<br>"Preparación de estados financieros"? | Elija una opción 🗸             |  |
| 2  | ¿La Sociedad cuenta con un manual de<br>políticas contables conforme al marco<br>normativo que le corresponde aplicar y estas<br>son actualizadas periódicamente?                  | Elija una opción 🗸             |  |
| 3  | ¿Los Estados Financieros presentan<br>información reexpresada?                                                                                                    | Elija una opción 🗸             |  |
| 4  | Si su respuesta al punto anterior es afirmativa,<br>¿la información reexpresada corresponde a?                                                                                     | Elija una opción 🗸             |  |
| 5  | Indicar si tiene cuentas por pagar con<br>vencimientos superiores a 90 días.                                                                                                    | Elija una opción 🗸             |  |
| 6  | En virtud del contrato de concesión, ¿Ha<br>desarrollado actividades que permitieron la<br>generación de ingresos para la presente<br>vigencia?                                    | Elija una opción 🗸             |  |
| 7  | Para el desarrollo de la actividad económica,<br>¿Qué clase de equipos utiliza?                                                                                                    | Elija una opción 🗸             |  |
| 8  | Indicar si realizan transacciones con partes<br>relacionadas y se encuentran discriminadas en<br>los Estados Financieros.                                                          | Elija una opción 🗸             |  |
| 9  | Si su respuesta al punto anterior es afirmativa,<br>¿se encuentran discriminadas en las Notas a<br>los Estados Financieros las transacciones con<br>partes relacionadas?           | Elija una opción 🗸             |  |

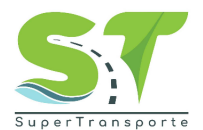

7.1.4 Aspectos relacionados con la información operativa.

Diligencie la información correspondiente, en algunos campos se habilitará para que cargue la evidencia correspondiente.

| 4- | Aspectos relacionados con la información oper                                                                                                  | rativa             |
|----|----------------------------------------------------------------------------------------------------|--------------------|
| 1  | ¿Han dado cumplimiento al plan de<br>inversiones establecido en el contrato de<br>concesión?                                                   | Elija una opción 🗸 |
| 2  | Si la respuesta al punto anterior es negativa,<br>explique de manera amplia y clara las razones<br>del incumplimiento del plan de inversiones. |                    |
| 3  | ¿En qué porcentaje de avance se encuentra en<br>el plan de inversiones?                                                                        | Elija una opción 🗸 |
| 4  | ¿Con qué periodicidad realiza el<br>mantenimiento preventivo de la<br>infraestructura y de los equipos propios y/o<br>arrendados?              | Elija una opción 🗸 |
| 5  | ¿Cuentan con las pólizas de responsabilidad<br>civil, contractual y extracontractual vigentes?                                                 | Elija una opción 🗸 |

Nota: en pregunta 1, si su respuesta es SI, se habilitará el espacio para cargar la información requerida, recuerde que el archivo debe tener un tamaño máximo es 5 Mb y es formato EXCEL.

|    | partes relacionadas?                                                                                                    |                         |                                |
|----|----------------------------------------------------------------------------------------------------|-------------------------|--------------------------------|
| 4- | Aspectos relacionados con la información ope                                                                                                   | ntiva                   |                                |
| 1  | ¿Han dado cumplimiento al plan de<br>inversiones establecido en el contrato de<br>concesión?                                                   | SI Vlan de inversiones. | Adjuntar<br>Excel, Máximo 5 Mb |
| 2  | Si la respuesta al punto anterior es negativa,<br>explique de manera amplia y clara las razones<br>del incumplimiento del plan de inversiones. |                         |                                |

Si la respuesta es NO deberá explicar las razones del incumplimiento del plan de inversiones.

| 1 | ¿Han dado cumplimiento al plan de<br>inversiones establecido en el contrato de<br>concesión?                                                   | NO V | Plan de inversiones. |
|---|----------------------------------------------------------------------------------------------------|------|----------------------|
| 2 | Si la respuesta al punto anterior es negativa,<br>explique de manera amplia y clara las razones<br>del incumplimiento del plan de inversiones. |      |                      |

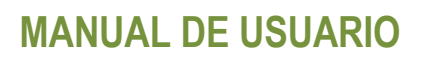

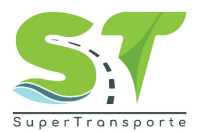

7.1.5 Aspectos relacionados con la gestión de riesgos.

Diligencie la información correspondiente, en algunos campos se habilitará para que cargue la evidencia correspondiente.

| 5- | Aspectos relacionados con la gestión de riesgo                                                                                                    | 5                  |  |
|----|----------------------------------------------------------------------------------------------------|--------------------|--|
| 1  | ¿Su modelo de negocio y buenas prácticas de<br>negocio corporativo están enfocadas en la<br>sostenibilidad y conducta empresarial<br>responsable con el medio ambiente,<br>atendiendo los parámetros establecidos en la<br>NIIF SI y NIIF S2?                        | Elija una opción 🗸 |  |
| 2  | ¿La sociedad ha implementado acciones y/o<br>estrategias para dar aplicación a la nueva<br>normatividad establecida en la NIIF S1 y NIIF S2<br>aplicable a partir del 1 de enero de 2024?                                                                            | Elija una opción 🗸 |  |
| 3  | ¿Tiene implementado un sistema de<br>administración o mapa de prevención de<br>riesgos empresariales: Operativos, Legales y<br>Financiero de liquidez, de mercado, de crédito,<br>de tasas de interés, de cambio de moneda, de<br>combustible, de flujo de efectivo? | Elija una opción 🗸 |  |
| 4  | ¿La sociedad tiene plan de contingencia en el<br>evento de presentar situación crítica de<br>carácter legal, administrativa, contable,<br>financiera y operativa?                                                                                                    | Elija una opción 🗸 |  |

Nota: en las preguntas **3** y **4** si responde SI se desplegará la opción para cargar la matriz de mapa de riesgos y el plan de mejoramiento.

| 3 ¿Tiene implementado un sistema de<br>administración o mapa de prevención de<br>riesgos empresariales: Operativos, Legales y<br>Financiero de liquidez, de mercado, de crédito,<br>de tasas de interés, de cambio de moneda, de<br>combustible, de flujo de efectivo? | SI   | Matriz de mapa de riesgos.                                                                                                    | Adjuntar<br>PDF, Máximo 5 Mb   |
|----------------------------------------------------------------------------------------------------|------|----------------------------------------------------------------------------------------------------|--------------------------------|
| ¿La sociedad tiene plan de contingencia en el<br>evento de presentar situación crítica de<br>carácter legal, administrativa, contable,<br>financiera y operativa?                                                                                                    | SI v | Plan de mejoramiento que contenga:<br>-Descripción de la contingencia<br>-Tareas<br>-Responsable del área<br>-Tiempos (inicio-fin)<br>-Seguimiento<br>-Responsable del seguimiento | Adjuntar<br>Excel, Máximo 5 Mb |

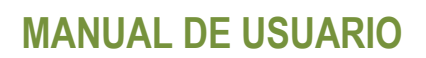

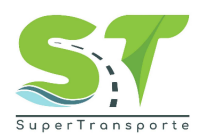

Si por el contrario su respuesta es NO, deberá anexar en formato PDF, tamaño máximo 5 Mb cada una de las certificaciones correspondientes.

| 3 | ¿Tiene implementado un sistema de<br>administración o mapa de prevención de<br>riesgos empresariales: Operativos, Legales y<br>Financiero de liquidez, de mercado, de crédito,<br>de tasas de interés, de cambio de moneda, de<br>combustible, de flujo de efectivo? | NO V | Anexar certificación que indique la razón por la cual no tiene<br>implementado un sistema de administración o mapa de prevención<br>de riesgos empresariales. | Adjuntar<br>PDF, Máximo 5 Mb |
|---|----------------------------------------------------------------------------------------------------|------|----------------------------------------------------------------------------------------------------|------------------------------|
| 4 | ¿La sociedad tiene plan de contingencia en el<br>evento de presentar situación crítica de<br>carácter legal, administrativa, contable,<br>financiera y operativa?                                                                                                    | NO V | Anexar certificación que indique la razón por la cual no tiene<br>implementado un plan de contingencias.                                                      | Adjuntar<br>PDF, Máximo 5 Mb |

7.1.6. Finalización de formulario:

Al finalizar el diligenciamiento de todos los ítems correspondientes, de clic en el botón Guardar seguido del botón Enviar a ST

| E | REPORTE MODELO DE NEGOCIO ESPECIAL PARA EMPRESAS DE TRANSPORTE AÉREO |                                                                                                    |  |  |  |
|---|----------------------------------------------------------------------|----------------------------------------------------------------------------------------------------|--|--|--|
| 2 | 1-                                                                   | Aspectos relacionados con la información societaria                                                                                                    |  |  |  |
|   | 1                                                                    | ¿El libro de accionistas se encuentra inscrito y egistrado en cámara y comercio? Solo aplica para las ETA nacionales.                                               |  |  |  |
|   | 2                                                                    | ¿El libro de actas de asamblea se encuentra<br>inscrito y registrado en cámara de comercio?       Elija una opción         Solo aplica para las ETA nacionales.     |  |  |  |
|   | 3                                                                    | LTodas las actas de asamblea y/o junta<br>directiva elaboradas se encuentran<br>debidamente asentadas en el libro de actas?<br>Solo aplica para las ETA nacionales. |  |  |  |
|   | 4                                                                    | ¿Los Estatutos y las Reformas Estatutarias han<br>sido registradas en cámara de comercio? Solo<br>aplica para las ETA nacionales.                                   |  |  |  |

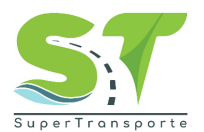

### 8. Concesiones - reporte modelo de negocio especial para empresas de transporte aéreo.

### 8.1. Reporte modelo de negocio especial para empresas de transporte

aéreo.

En este modulo encontrara un formulario con 5 aspectos importantes que deben ser diligenciados y enviados a la superintendencia de transporte a traves del aplicativo.

8.1.1. Aspectos relacionados con la información societaria.

Diligencie la información correspondiente, en algunos campos se habilitará para que cargue la evidencia correspondiente.

| REPOR                                                                                            | TE MODELO                                                                            | DE NEGOCIO ESPECIAL | PARA EMPRESAS DE TRANSPORTE AÉREO |
|--------------------------------------------------------------------------------------------------|--------------------------------------------------------------------------------------|---------------------|-----------------------------------|
| Enviar a ST                                                                                      |                                                                                      |                     | Guardar                           |
| 1- Aspectos relaciona                                                                            | dos con la información soci                                                          | etaria              |                                   |
| 1 ¿El libro de accionis<br>registrado en cámai<br>para las ETA naciona                           | tas se encuentra inscrito y<br>ra y comercio? Solo aplica<br>ales.                   | Elija una opción 🗸  |                                   |
| 2 ¿El libro de actas de<br>inscrito y registrado<br>Solo aplica para las l                       | asamblea se encuentra<br>en cámara de comercio?<br>ETA nacionales.                   | Elija una opción 🗸  |                                   |
| 3 ¿Todas las actas de a<br>directiva elaboradas<br>debidamente asent<br>Solo aplica para las las | asamblea y/o junta<br>se encuentran<br>adas en el libro de actas?<br>ETA nacionales. | Elija una opción 🗸  |                                   |
| 4 ¿Los Estatutos y las<br>sido registradas en e<br>aplica para las ETA r                         | Reformas Estatutarias han<br>cámara de comercio? Solo<br>nacionales.                 | Elija una opción 🗸  |                                   |
| 5 ¿la entidad cuenta j<br>vigente otorgado po<br>AEROCIVIL?                                      | permiso de operación<br>or la aeronáutica civil -                                    | Elija una opción 🗸  |                                   |
| 6 ¿La Entidad present<br>o en contra?                                                            | a litigios o procesos a favor                                                        | Elija una opción 🗸  |                                   |
| <ol> <li>¿Han adelantado pr<br/>y/o disminuciones d<br/>reembolso de aport</li> </ol>            | ocesos de fusión, escisión<br>e capital con efectivo<br>es?                          | Elija una opción 🗸  |                                   |
| 8 Si su respuesta al pu<br>indique el acto adm<br>Superintendencia q<br>este proceso.            | into anterior es afirmativa,<br>inistrativo de la<br>ue les autorizó adelantar       |                     |                                   |

Nota: en la pregunta **5** y **6** si responde SI, se habilitara el espacio para cargar la información requerida, recuerde que los archivo debe tener un tamaño máximo es 5 Mb y es formato PDF para la primera pregunta y formato Excel para la segunda.

| 4 | ¿Los Estatutos y las Reformas Estatutarias han<br>sido registradas en cámara de comercio? Solo<br>aplica para las ETA nacionales. | SI v |                                                                                                    |                                |
|---|----------------------------------------------------------------------------------------------------|------|----------------------------------------------------------------------------------------------------|--------------------------------|
| 5 | ¿la entidad cuenta permiso de operación<br>vigente otorgado por la aeronáutica civil -<br>AEROCIVIL?                              | SI   | Resolución de permiso de operación.                                                                                                    | PDF, Máximo 5 Mb               |
| 6 | ¿La Entidad presenta litigios o procesos a favor<br>o en contra?                                                                  | SI   | Relación de litigios y/o procesos a favor o en contra detallando:<br>(i)Juzgado,<br>(ii)Clase de litigio,<br>(iii)Partes,pretensiones y/o cuantía,<br>(iv)Estado del proceso,<br>(v)Probabilidad de éxito. | Adjuntar<br>Excel, Máximo 5 Mb |

Código: GCI-FR-006 Versión: 4 Fecha aprobación: 01-sep-2023

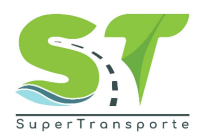

Si la respuesta es NO deberá realizar el cargue de las certificaciones correspondientes en formato PDF, tamaño máximo 5 Mb.

| 5 | ¿la entidad cuenta permiso de operación<br>vigente otorgado por la aeronáutica civil -<br>AEROCIVIL?               | NO                 | Anexar certificación firmada indicando la razón por la cual no cuenta con<br>permiso de operación vigente. | Adjuntar<br>PDF, Máximo 5 Mb |
|---|----------------------------------------------------------------------------------------------------|--------------------|----------------------------------------------------------------------------------------------------|------------------------------|
| 6 | ¿La Entidad presenta litigios o procesos a favor<br>o en contra?                                                   | NO                 | Certificación firmada indicando que no presenta litigios.                                                  | Adjuntar<br>PDF, Máximo 5 Mb |
| 7 | ¿Han adelantado procesos de fusión, escisión<br>y/o disminuciones de capital con efectivo<br>reembolso de aportes? | Elija una opción 🗸 |                                                                                                    |                              |

De igual manera en la pregunta **7** si su respuesta es NO, se habilitará el espacio para cargar la información requerida, recuerde que el archivo debe tener un tamaño máximo es 5 Mb y es formato PDF.

| 7 | ¿Han adelantado procesos de fusión, escisión<br>y/o disminuciones de capital con efectivo<br>reembolso de aportes?                                       | NO |                                                              |                              |
|---|----------------------------------------------------------------------------------------------------|----|--------------------------------------------------------------|------------------------------|
| 8 | Si su respuesta al punto anterior es afirmativa,<br>indique el acto administrativo de la<br>Superintendencia que les autorizó adelantar<br>este proceso. |    | Anexar certificación firmada que indique lo que corresponde. | Adjuntar<br>PDF, Máximo 5 Mb |

Para las demás opciones, deberá indicar y cargar el Acto Administrativo en formato PDF, tamaño máximo 5 Mb.

|   |                                                                                                    | (infl-arces,precensiones y/o councia,                                                   |                              |
|---|----------------------------------------------------------------------------------------------------|-----------------------------------------------------------------------------------------|------------------------------|
|   |                                                                                                    | (IV)Estado dei proceso,                                                                 |                              |
|   |                                                                                                    | Elija una opción íad de éxito.                                                          |                              |
| 7 | ¿Han adelantado procesos de fusión, escisión<br>y/o disminuciones de capital con efectivo<br>reembolso de aportes?                                       | NO<br>✓ FUSIÓN<br>ESCISIÓN<br>DISMINUCIONES DE CAPITAL CON EFECTIVO REEMBOLSO DE APORTE |                              |
| 8 | Si su respuesta al punto anterior es afirmativa,<br>indique el acto administrativo de la<br>Superintendencia que les autorizó adelantar<br>este proceso. | Acto administrativo.                                                                    | Adjuntar<br>PDF, Máximo S Mb |

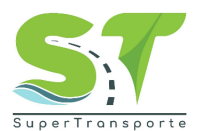

### 8.1.2. Aspectos relacionados con la información administrativa. Diligencie la información correspondiente.

| 2- | Aspectos relacionados con la información adr                                                                             | ninistrativa       |
|----|----------------------------------------------------------------------------------------------------|--------------------|
| 1  | ¿La entidad cuenta con un software contable<br>debidamente licenciado conforme lo<br>establecido en la Ley 603 del 2000? | Elija una opción 🗸 |

## 8.1.3. Aspectos relacionados con la información financiero, económico y/o contable.

Diligencie la información correspondiente, en algunos campos se habilitará para que cargue la evidencia correspondiente.

| 3- | Aspectos relacionados con la información financiero, económico y/o contable                                                                                                    |                    |  |  |  |
|----|----------------------------------------------------------------------------------------------------|--------------------|--|--|--|
| 1  | ¿La presentación de Estados Financieros está<br>alineada con los parámetros fijados en la NIC 1<br>o la sección 3 del Estándar para Pymes<br>"Preparación de estados financieros" ? | Elija una opción 🗸 |  |  |  |
| 2  | ¿Las revelaciones a los estados financieros<br>(notas contables explicativas ) se rigen por la<br>NIC1 para PLENAS y Sección 8 para PYMES?                                          | Elija una opción 🗸 |  |  |  |
| 3  | ¿La entidad cuenta con un manual de políticas<br>contables conforme al marco normativo que le<br>corresponde aplicar y estas son actualizadas<br>periódicamente?                    | Elija una opción 🗸 |  |  |  |
| 4  | Indicar si tiene cuentas por pagar con<br>vencimientos superiores a 90 días.                                                                                                    | Elija una opción 🗸 |  |  |  |
| 5  | Para el desarrollo de la actividad económica<br>¿Qué clase de equipos utiliza?                                                                                                    | Elija una opción 🗸 |  |  |  |
| 6  | Indicar si realizan transacciones con partes<br>relacionadas y se encuentran discriminadas en<br>los Estados Financieros.                                                           | Elija una opción 🗸 |  |  |  |

En la pregunta **4**, si responde SI deberá adjuntar el documento requerido en PDF, tamaño máximo 5 Mb

| 3 ¿La entidad cuenta con un manual de políticas<br>contables conforme al marco normativo que le<br>corresponde aplicar y estas son actualizadas<br>periódicamente? | Elija una opción 🗸 |                                                                                                    |                              |
|----------------------------------------------------------------------------------------------------|--------------------|----------------------------------------------------------------------------------------------------|------------------------------|
| 4 Indicar si tiene cuentas por pagar con<br>vencimientos superiores a 90 días.                                                                                     | SI                 | Relación de cuentas por pagar del pasivo externo por edades con<br>vencimientos superiores a 90 días, extraído del libro auxiliar donde<br>se identifique: NIT-Razón Social-Valor, el cual debe estar firmado por<br>el Representante Legal, Contador Público y/o Revisor Fiscal en el<br>caso que aplique. | Adjuntar<br>PDF, Máximo 5 Mb |

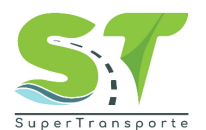

Si su respuesta es negativa, deberá adjuntar la certificación correspondiente.

| _ |                                                                                                    |                  |                                                                                                    |                              |
|---|----------------------------------------------------------------------------------------------------|------------------|----------------------------------------------------------------------------------------------------|------------------------------|
| 3 | ¿La entidad cuenta con un manual de políticas<br>contables conforme al marco normativo que le<br>corresponde aplicar y estas son actualizadas<br>periódicamente? | Elija una opción | 9                                                                                                    |                              |
| 4 | Indicar si tiene cuentas por pagar con<br>vencimientos superiores a 90 días.                                                                                     | NO               | Anexar certificado indicando que no tiene cuentas por pagar con<br>vencimientos superiores a 90 días. | Adjuntar<br>PDF, Máximo 5 Mb |
| 5 | Para el desarrollo de la actividad económica<br>¿Qué clase de equipos utiliza?                                                                                   | Elija una opción | <b>v</b>                                                                                              |                              |
| 6 | Indicar si realizan transacciones con partes<br>relacionadas y se encuentran discriminadas en<br>los Estados Financieros.                                        | Elija una opción | ·)                                                                                                    |                              |

8.1.4. Aspectos relacionados con la información operativa.

Responda a la siguiente pregunta eligiendo la opción SI o NO según corresponda.

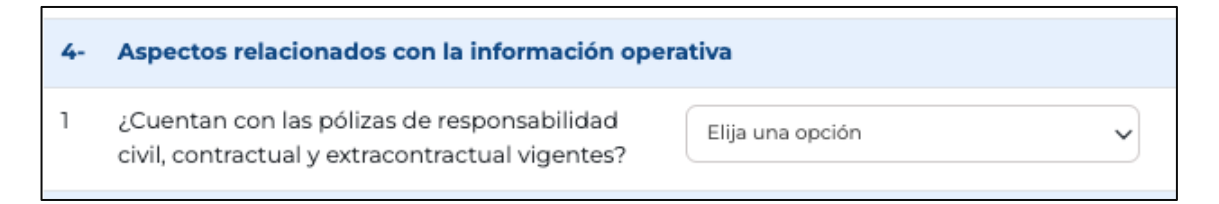

8.1.5. Aspectos relacionados con la gestión de riesgos.

Diligencie la información correspondiente, en algunos campos se habilitará para que cargue la evidencia correspondiente.

| 5- | Aspectos relacionados con la gestión de riesgo                                                                                                    | 5                  |
|----|----------------------------------------------------------------------------------------------------|--------------------|
| 1  | ¿Su modelo de negocio y buenas prácticas de<br>negocio corporativo están enfocadas en la<br>sostenibilidad y conducta empresarial<br>responsable con el medio ambiente,<br>atendiendo los parámetros establecidos en la<br>NIIF S1 y NIIF S2?                        | Elija una opción 🗸 |
| 2  | ¿La sociedad ha implementado acciones y/o<br>estrategias para dar aplicación a la nueva<br>normatividad establecida en la NIIF S1 y NIIF S2<br>aplicable a partir del 1 de enero de 2024?                                                                            | Elija una opción 🗸 |
| 3  | ¿Tiene implementado un sistema de<br>administración o mapa de prevención de<br>riesgos empresariales: Operativos, Legales y<br>Financiero de liquidez, de mercado, de crédito,<br>de tasas de interés, de cambio de moneda, de<br>combustible, de flujo de efectivo? | Elija una opción 🗸 |
| 4  | ¿La sociedad tiene plan de contingencia en el<br>evento de presentar situación crítica de<br>carácter legal, administrativa, contable,<br>financiera y operativa?                                                                                                    | Elija una opción 🗸 |

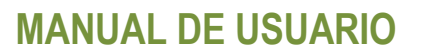

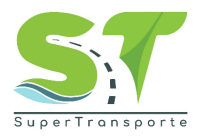

Nota: en las preguntas **3** y **4** si responde SI, se desplegará la opción para cargar la matriz de mapa de riesgos en formato PDF y el plan de mejoramiento en formato EXCEL, con un tamaño máximo de 5 Mb.

| 5- | Aspectos relacionados con la gestión de riesgo                                                                                                    | 95                 |                                                                                                    |                                |
|----|----------------------------------------------------------------------------------------------------|--------------------|----------------------------------------------------------------------------------------------------|--------------------------------|
| 1  | ¿Su modelo de negocio y buenas prácticas de<br>negocio corporativo están enfocadas en la<br>sostenibilidad y conducta empresarial<br>responsable con el medio ambiente,<br>atendiendo los parámetros establecidos en la<br>NIIF SI y NIIF S2?                        | Elija una opción 🗸 |                                                                                                    |                                |
| 2  | ¿La sociedad ha implementado acciones y/o<br>estrategias para dar aplicación a la nueva<br>normatividad establecida en la NIIF S1 y NIIF S2<br>aplicable a partir del 1 de enero de 2024?                                                                            | Elija una opción 🗸 | 1                                                                                                    |                                |
| 3  | ¿Tiene implementado un sistema de<br>administración o mapa de prevención de<br>riesgos empresariales: Operativos, Legales y<br>Financiero de liquidez, de mercado, de crédito,<br>de tasas de interés, de cambio de moneda, de<br>combustible, de flujo de efectivo? | SI                 | Matriz de mapa de riesgos.                                                                                                    | Adjuntar<br>PDF, Máximo 5 Mb   |
| 4  | ¿La sociedad tiene plan de contingencia en el<br>evento de presentar situación crítica de<br>carácter legal, administrativa, contable,<br>financiera y operativa?                                                                                                    | SI V               | Plan de mejoramiento que contenga:<br>-Descripción de la contingencia<br>-Tareas<br>-Responsable del área<br>-Tiempos (inicio-fin)<br>-Seguimiento<br>-Responsable del seguimiento | Adjuntar<br>Excel, Máximo 5 Mb |

Si por el contrario su respuesta es NO, deberá anexar en formato PDF, tamaño máximo 5 Mb cada una de las certificaciones correspondientes.

| 2 | ¿La sociedad ha implementado acciones y/o<br>estrategias para dar aplicación a la nueva<br>normatividad establecida en la NIIF SI y NIIF S2<br>aplicable a partir del 1 de enero de 2024?                                                                            | Elija una opción 🗸 |                                                                                                    |                              |
|---|----------------------------------------------------------------------------------------------------|--------------------|----------------------------------------------------------------------------------------------------|------------------------------|
| 3 | ¿Tiene implementado un sistema de<br>administración o mapa de prevención de<br>riesgos empresariales: Operativos, Legales y<br>Financiero de liquidez, de mercado, de crédito,<br>de tasas de interés, de cambio de moneda, de<br>combustible, de flujo de efectivo? | NO                 | Anexar certificación que indique la razón por la cual no tiene<br>implementado un sistema de administración o mapa de prevención<br>de riesgos empresariales. | Adjuntar<br>PDF, Máximo 5 Mb |
| 4 | ¿La sociedad tiene plan de contingencia en el<br>evento de presentar situación crítica de<br>carácter legal, administrativa, contable,<br>financiera y operativa?                                                                                                    | NO V               | Anexar certificación que indique la razón por la cual no tiene<br>implementado un plan de contingencias.                                                      | Adjuntar<br>PDF, Máximo 5 Mb |

8.1.6. Finalización de formulario:

Al finalizar el diligenciamiento de todos los ítems correspondientes de clic en el botón Guardar seguido del botón Enviar a ST

|   | REPORTE MODELO DE NEGOCIO ESPECIAL PARA EMPRESAS DE TRANSPORTE AÉREO |                                                                                                    |  |  |  |  |
|---|----------------------------------------------------------------------|----------------------------------------------------------------------------------------------------|--|--|--|--|
| E | Enviar a ST                                                          |                                                                                                    |  |  |  |  |
| 2 | 1-                                                                   | Aspectos relacionados con la información societaria                                                                                                    |  |  |  |  |
|   | 1                                                                    | LEl libro de accionistas se encuentra inscrito y<br>registrado en cámara y comercio? Solo aplica<br>para las ETA nacionales.                                        |  |  |  |  |
|   | 2                                                                    | LEl libro de actas de asamblea se encuentra<br>inscrito y registrado en cámara de comercio?<br>Solo aplica para las ETA nacionales.                                 |  |  |  |  |
|   | 3                                                                    | ¿Todas las actas de asamblea y/ó junta<br>directiva elaboradas se encuentran<br>debidamente asentadas en el libro de actas?<br>Solo aplica para las ETA nacionales. |  |  |  |  |

Código: GCI-FR-006 Versión: 4 Fecha aprobación: 01-sep-2023

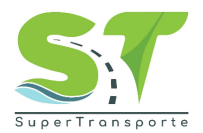

- 9. Transito reporte modelo de negocio especial para organismos de tránsito.
  - 9.1. Identificación del Organismo.

En este modulo encontrara un formulario con 2 aspectos importantes que deben ser diligenciados y enviados a la superintendencia de transporte a traves del aplicativo.

| 5- | Aspectos relacionados con la gestión de riesgo                                                                                                    | 95                 |
|----|----------------------------------------------------------------------------------------------------|--------------------|
| 1  | ¿Su modelo de negocio y buenas prácticas de<br>negocio corporativo están enfocadas en la<br>sostenibilidad y conducta empresarial<br>responsable con el medio ambiente,<br>atendiendo los parámetros establecidos en la<br>NIIF S1 y NIIF S2?                        | Elija una opción 🗸 |
| 2  | ¿La sociedad ha implementado acciones y/o<br>estrategias para dar aplicación a la nueva<br>normatividad establecida en la NIIF S1 y NIIF S2<br>aplicable a partir del 1 de enero de 2024?                                                                            | Elija una opción 🗸 |
| 3  | ¿Tiene implementado un sistema de<br>administración o mapa de prevención de<br>riesgos empresariales: Operativos, Legales y<br>Financiero de liquidez, de mercado, de crédito,<br>de tasas de interés, de cambio de moneda, de<br>combustible, de flujo de efectivo? | Elija una opción 🗸 |
| 4  | ¿La sociedad tiene plan de contingencia en el<br>evento de presentar situación crítica de<br>carácter legal, administrativa, contable,<br>financiera y operativa?                                                                                                    | Elija una opción 🗸 |

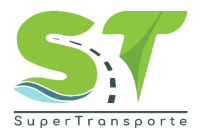

### 9.2. Servicios Tercerizados.

Diligencie los servicios tercerizados, si no selecciona un servicio el sistema lo tomará como que NO.

| Serv | Servicios Tercerizados                                              |  |  |
|------|---------------------------------------------------------------------|--|--|
| Alno | o seleccionar un servicio tercerizado, el sistema lo tomará como NO |  |  |
| 1    | 🗆 Grúas.                                                            |  |  |
| 2    | Patios.                                                             |  |  |
| 3    | 🗆 Trámites de tránsito.                                             |  |  |
| 4    | Detección de infracciones.                                          |  |  |
| 5    | Procesos contravencionales.                                         |  |  |
| 6    | Procesos de cobros Coactivos.                                       |  |  |
| 7    | Procesos de cobros Persuasivo.                                      |  |  |
| 8    | 🗆 Recaudos de Multas.                                               |  |  |
| 9    | Otros: ¿Cúal?                                                       |  |  |

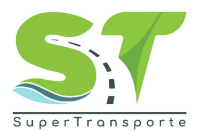

9.2.1. Formularios de servicios tercerizados.

Al seleccionar un servicio, se habilitará un formulario que debe ser diligenciado con la información solicitada en cada uno de los espacios guardado y enviado a la ST.

| _  |                                                                   |                  |                  |          |
|----|-------------------------------------------------------------------|------------------|------------------|----------|
| 1- | GRÚAS                                                             |                  |                  |          |
|    | RESPECTO AL TERCERO                                               |                  |                  |          |
|    | Razón Social                                                      |                  |                  |          |
|    | Número de Identificación                                          |                  |                  |          |
|    | DOMICILIO                                                         |                  |                  |          |
|    | Domicilio principal                                               | Elija una opción |                  | ~        |
|    | Dirección                                                         |                  |                  |          |
|    | Correo Electrónico                                                |                  |                  |          |
|    | Nombre de Contacto                                                |                  |                  |          |
|    | Teléfono de Contacto                                              |                  |                  |          |
|    | Los contratos, Acto administrativo, Acuerdo Muni                  | cipal, Otros     | PDF, Máximo 5 Mb | Adjuntar |
|    | En caso de contar con otros documentos soportes relaciónelos aquí |                  | PDF, Máximo 5 Mb | Adjuntar |

Nota: recuerde adjuntar los documentos solicitados en formato PDF, tamaño 5 Mb.

| RESPECTO AL MODELO DE TERCERIZACIÓN                                                                         |                    |   |  |  |
|----------------------------------------------------------------------------------------------------|--------------------|---|--|--|
| Tipo de Sociedad                                                                                            | Elija una opción 🗸 | ) |  |  |
| Otro: ¿Cuál?                                                                                                |                    | ) |  |  |
| RESPECTO A LAS CONDICIONES DE PARTICIPA                                                                     | CIÓN               |   |  |  |
| Porcentajes de participación: Escriba los<br>porcentajes de participación de los servicios<br>tercerizados. | Elija una opción 🗸 | ) |  |  |
| RESPECTO A LAS CONDICIONES DE PARTICIPA                                                                     | CIÓN               |   |  |  |
| Fecha de inicio                                                                                             | dd/mm/aaaa         | ) |  |  |
| Fecha de finalización                                                                                       | dd/mm/aaaa         | ) |  |  |
| OTROSI                                                                                                    | Elija una opción   | ) |  |  |
| En caso de que aplique número de otrosí.                                                                    |                    |   |  |  |
| Número del contrato                                                                                         |                    | ] |  |  |
| Objeto del contrato                                                                                         |                    | ] |  |  |

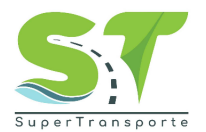

### 9.2.2. Finalización de formulario:

una vez finalizado el diligenciamiento de todos los ítems correspondientes, de clic en el botón Guardar seguido del botón Enviar a ST

| REPORTE MODELO DE NEGOCIO ESPECIAL PARA ORGANISMOS DE TRÁNSITO |    |                                |                      |   |  |
|----------------------------------------------------------------|----|--------------------------------|----------------------|---|--|
| 2                                                              | 1- | Identificación del Organismo   |                      | 1 |  |
|                                                                | 1  | Razón Social                   |                      |   |  |
|                                                                | 2  | Tipo de NIT                    | Elija una opción 🗸 🗸 |   |  |
|                                                                | 3  | NIT sin digito de verificación |                      |   |  |
|                                                                | 4  | Dígito de verificación         |                      |   |  |
|                                                                | 5  | Tipo de Organización           | Elija una opción     |   |  |

El sistema le mostrara en cada una de las secciones: Puertos, Concesiones, Transito la siguiente notificación cuando la información sea guardada correctamente.

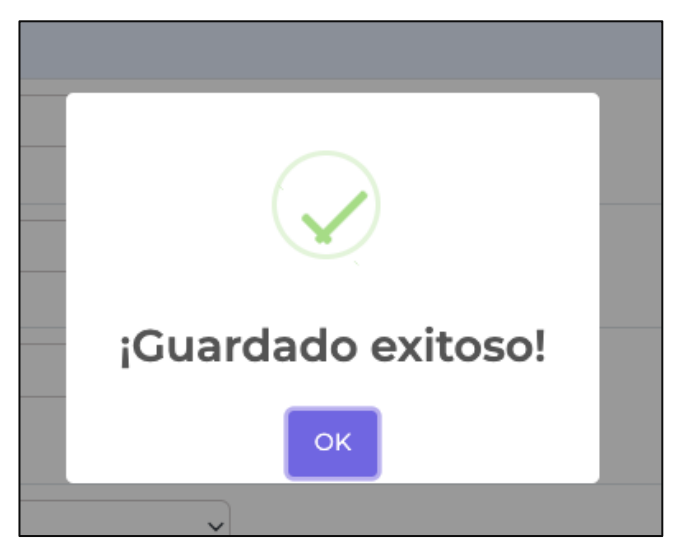

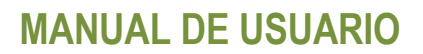

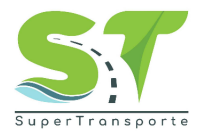

#### 10. Soporte.

En el caso de requerir algún soporte, en la parte superior de clic en el menú **Soporte** 

| 🗑 GOV.CO               |                                                                        |
|------------------------|------------------------------------------------------------------------|
| Inicio Soporte Puertos | Seguridad                                                              |
| S                      | Solicitud de soporte                                                   |
| N                      | Guardar       Iotivo *       Selecciona un motivo       escripción *   |
|                        |                                                                        |
| E                      | videncia • Adjuntar<br>Máximo 7 Mb<br>(PDF, documento Word e imágenes) |

Ingrese la información solicitada, Motivo, Descripción y Evidencia. En el campo Descripción mencione el problema que se está presentando. Recuerde que al cargar el documento éste no debe tener caracteres especiales en el nombre. Por último, de clic en el botón Guardar

| Soporte | Seguridad                                                                                                    |  |
|---------|----------------------------------------------------------------------------------------------------|--|
|         | Solicitud de soporte                                                                                                    |  |
|         | Guardar                                                                                                    |  |
|         | Motivo • Velecciona un motivo                                                                                                    |  |
|         | 1 - Presento PQR por problemas en el cargue de la evidencia, pero no fue contestada.  Descripción • 2 - Remite la información a través de correo electrónico. 3 - Voluntariamente no entrego lo solicitado. 4 - Desconcimiento de la libase de atención dispuestas por la Entidad. |  |
|         |                                                                                                    |  |
|         |                                                                                                    |  |
|         | Evidencia • Adjuntar                                                                                                    |  |
|         | Máximo 7 Mb                                                                                                    |  |

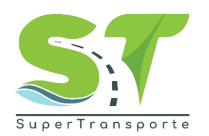

El sistema le entregará un número de radicado, adicionalmente al correo electrónico registrado le llegará notificación del soporte enviado.

| Solicitud | de soporte                                                                         |
|-----------|------------------------------------------------------------------------------------|
|           | •<br>Cuardar                                                                       |
| Motivo*   | 1 Presentó PQR por problemas en el cargue de la evidencia, pero no fue contestada. |
|           | $\bigotimes$                                                                       |
|           | Soporte creado                                                                     |
|           | Radicado: "PESV2023001189"                                                         |
|           | Aceptar                                                                            |

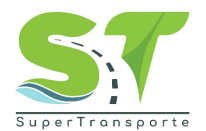

### 11. Control de cambios del documento.

| Control de cambios |            |                                                            |  |  |
|--------------------|------------|------------------------------------------------------------|--|--|
| Versión            | Fecha      | Descripción del cambio                                     |  |  |
| 1.0                | 27/05/2024 | Creación de manual de usuarios/MESS<br>Modelo de Negocios. |  |  |

### 12. Aprobación del documento.

| Aprobación del documento |                                                                                                    |  |  |  |
|--------------------------|----------------------------------------------------------------------------------------------------|--|--|--|
| Etapa                    | Nombres y cargo                                                                                                    |  |  |  |
| Elaboró:                 | Diana Marcela Rodríguez Fonseca – Analista de Requerimiento<br>Sebastián Méndez Ordoñez - Analista de Requerimiento |  |  |  |
| Actualizo                | Diana Marcela Rodríguez Fonseca – Analista de Requerimiento<br>Sebastián Méndez Ordoñez - Analista de Requerimiento |  |  |  |
| Revisó:                  | Andrés Felipe Medina Romero – Líder de Requerimientos                                                               |  |  |  |
| Aprobó:                  |                                                                                                    |  |  |  |